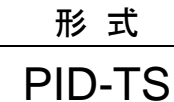

# 操作用取扱説明書

SCADALINXpro(形式:SSPRO5)用

# 目 次

| 1. はじめに2                            |
|-------------------------------------|
| 2. SCADALINXpro のインストール2            |
| 2.1 アプリケーションソフトウェアのインストール2          |
| 2.2 設定ファイルのインストール2                  |
| 3. 実習の開始2                           |
| 3.1 接続2                             |
| 3.2 IP アドレスの設定2                     |
| 3.3 SCADALINXpro を起動する3             |
| 4. 設定                               |
| 4.1 チューニングウィンドウの表示4                 |
| 4.2 制御方法の選択4                        |
| 4.3 チューニングパラメータの設定5                 |
| 4.3.1 SP 値の変更5                      |
| 4.3.2 MV 値の変更5                      |
| 4.3.3 PB(比例帯)、TI(積分時間)、TD(微分時間)の変更5 |
| 4.3.4 テンキーウィンドウの操作5                 |
| 5. トレンドグラフの確認6                      |
| 5.1 トレンドグラフの表示変更6                   |
| 5.1.1 グラフの時間軸設定ボタン6                 |
| 5.1.2 表示位置移動ボタン6                    |
| 5.1.3 一時停止ボタン6                      |
| 6. 記録のとり方7                          |
| 6.1 印刷7                             |
| 6.2 画面の保存7                          |
| 6.3 ログファイルの確認7                      |
|                                     |

# 1. はじめに

この取扱説明書は、SCADALINXproを使用して、「PID制御」を実習・体験するための取扱説明書です。 実習方法は、単なるシミュレーションでなく、実際に各P,I,D定数を設定し、そのときの電球の表面温度を熱 電対で測定して、温度変化を画面で観察しながら、比例帯(PB)、積分時間(TI)、微分時間(TD)などの最適調 整の仕方を理解します。

なお、この実習には Windows で動作する別売りソフトウェア「SCADALINXpro HMI パッケージ(形式:SSPRO5)」が必要です。あらかじめ入手しておいてください。

# 2. SCADALINXproのインストール

# 2.1 アプリケーションソフトウェアのインストール

SCADALINXpro に添付されている CD にインストールガイドが入っています。 そのインストールガイドの「標準インストール手順」を参照しながら、SCADALINXpro をインストールします。

なお、「セットアップタイプ」は「標準」または「コンパクト」を選択することを推奨します。

# 2.2 設定ファイルのインストール

続いて、PID 実習セットで使用する設定ファイルをパソコンにコピーします。 設定ファイルは付属 CD の「¥scadalinxpro5」というフォルダにあります。使用するパソコンの Cドライブに、この フォルダごとコピーしてください。

## C: ¥scadalinxpro5

## ${}^{\sf L}$ ¥PID-TS

# 3. 実習の開始

# 3.1 接続

- ① シングルループコントローラの背面にある LAN ポートと、パソコンの LAN ポートをクロス LAN ケーブルで接続します。
- ② PID 実習セットの電源ケーブルをコンセントに接続します。

# 3.2 IPアドレスの設定

パソコンの IP アドレスを、シングルループコントローラと通信できるように変更します。 設定ファイルでは、PID 実習セットと接続するパソコンの IP アドレスが「192.168.0.210」に設定されていますの で、これにあわせてパソコンの IP アドレスを、「192.168.0.210」に設定します。

なお、シングルループコントローラの IP アドレスは、出荷時に 192.168.0.1 に設定されています。

# 3.3 SCADALINXproを起動する

- ① スタートメニューから「SCADALINXpro Server」を起動してください。
- 「ファイル」-「開く」で、C:¥scadalinxpro¥PID\_TS¥ にある、「PID\_TS\_v\*.txt」を読み込みます。
- ② 次に、スタートメニューから「SCADALINXpro Browser」を起動してください。

「ファイル」-「開く」で、C:¥scadalinxpro¥PID\_TS¥ にある、「PID\_TS\_v\*.xml」を読み込みます。

③「SCADALINXpro Server」に戻り、画面上部に表示されている矢印ボタン(オンラインモニタボタン)のうち、 黄色のボタン[-]をクリックしてください。これで、「SCADALINXpro Server」がランタイム状態になります。

| 🖶 M-SYSTEM SCADALINXpro Server - PID_TS.txt |                   |           |  |  |
|---------------------------------------------|-------------------|-----------|--|--|
| ファイル(E) 表示(V) 運用(O                          | ) ウィンドウ(W) ヘルプ(H) |           |  |  |
| 🗋 🗅 📽 🔚 🔤 🖿 🕨                               | Application#      | ₽ <u></u> |  |  |

# 4. 設定

# 4.1 チューニングウィンドウの表示

「SCADALINXpro Browser」ウィンドウをクリックします。下図のようなチューニングウィンドウが表示されます。 実習はこの画面上で行います。

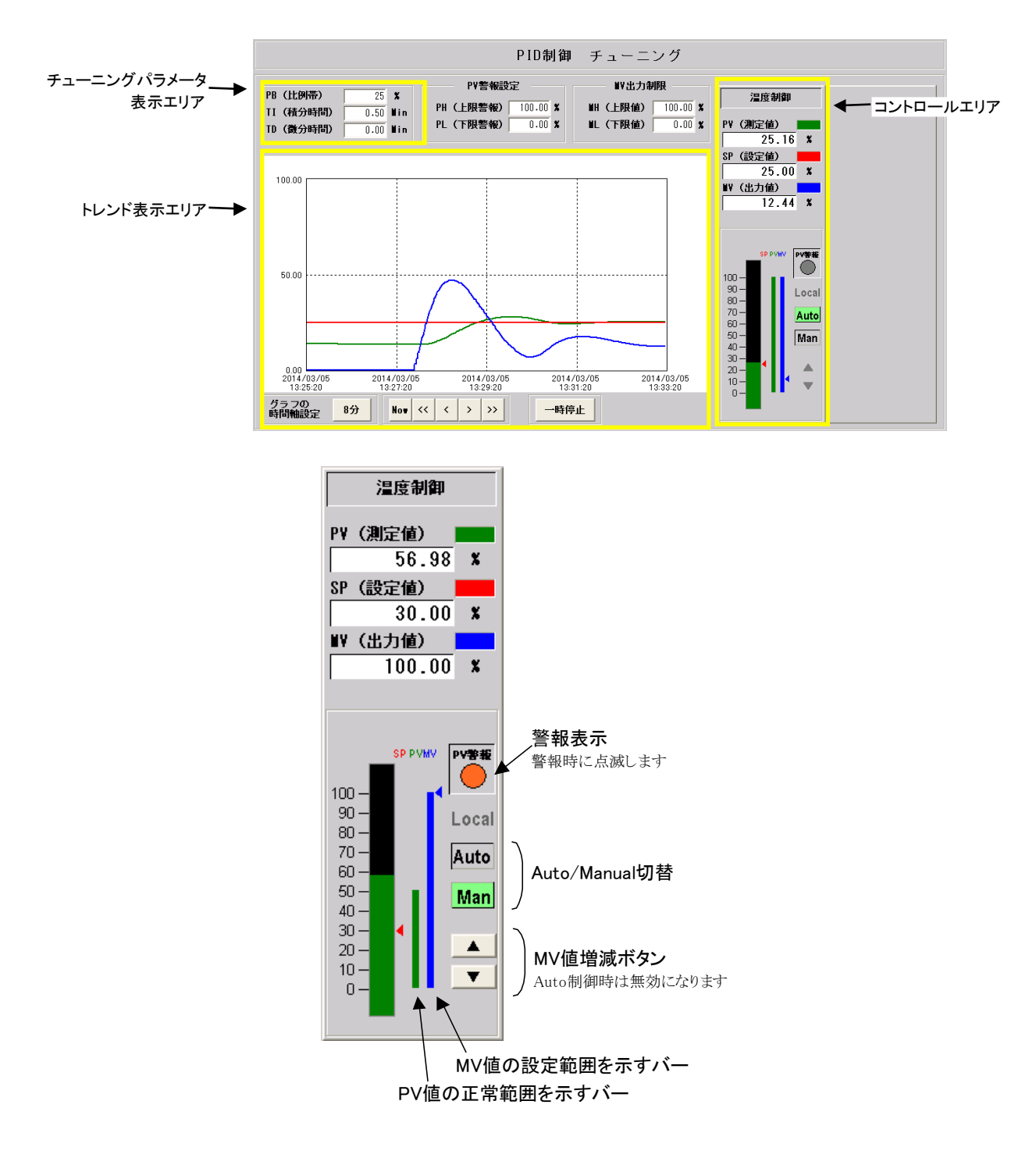

# 4.2 制御方法の選択

## •Auto/Manual 切替

コントロールエリアにある[Auto]を押すと自動(Auto)に、[Man]を押すと手動(Manual)になります。 現在選択されている制御モードのボタンが緑色になります。

## 4.3 チューニングパラメータの設定

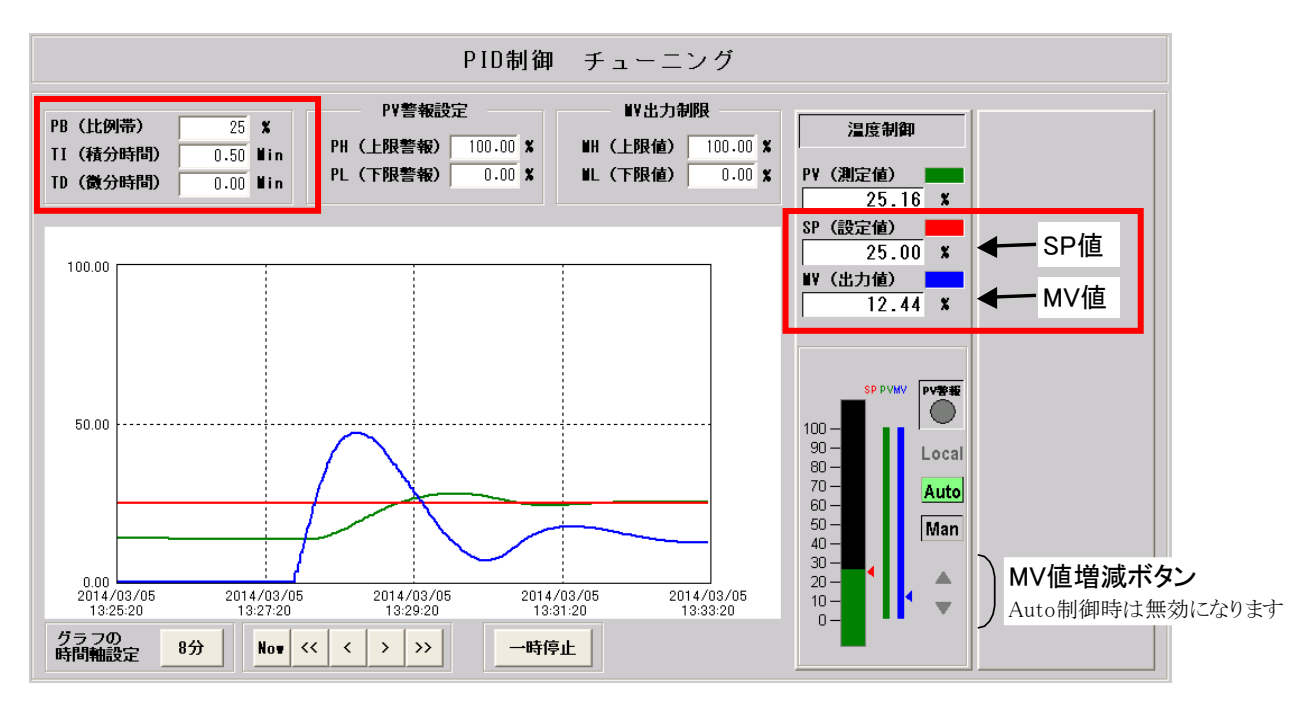

#### 4.3.1 SP 値の変更

「SP 値」の数値ボックスをクリックして、テンキーウィンドウを使って入力します。

#### 4.3.2 MV 値の変更

Auto/Manual 切替が Manual の場合に、「MV 値」の数値ボックスをクリックして、テンキーウィンドウを使って入力します。また、「MV 値増減ボタン」をクリックして、MV 値を増減させることも可能です。

#### 4.3.3 PB(比例帯)、TI(積分時間)、TD(微分時間)の変更

それぞれの数値ボックスに値を直接入力します。Enter キーを押すか、数値ボックスの枠外をクリックすると値が 有効になります。

#### 4.3.4 テンキーウィンドウの操作

パソコンのキーボードから直接入力するか、テンキーウィンドウ上の数値ボタンで値を設定します。 入力した数値を有効にするには、[OK]をクリックします。

|    |     | 0.00   | < > |
|----|-----|--------|-----|
| 7  | 8   | 9      | BS  |
| 4  | 5   | 6      | CLR |
| 1  | 2   | 3      |     |
| 0  | +/- |        |     |
| ОК |     | Cancel |     |

- マイナス数値は、[+/-]キーをクリックするか、キーボードから「−」を入力して 設定します。
- [CLR]は、データボックス内の数値を消去します。
- [BS]は、カーソルの前の1文字を消去します。
- [<]、[>]は、カーソルの位置を変更します。
- [Cancel]をクリックすると、入力した値を破棄し、テンキーウィンドウを消去し ます。

# 5. トレンドグラフの確認

チューニング画面上でトレンドグラフを確認します。

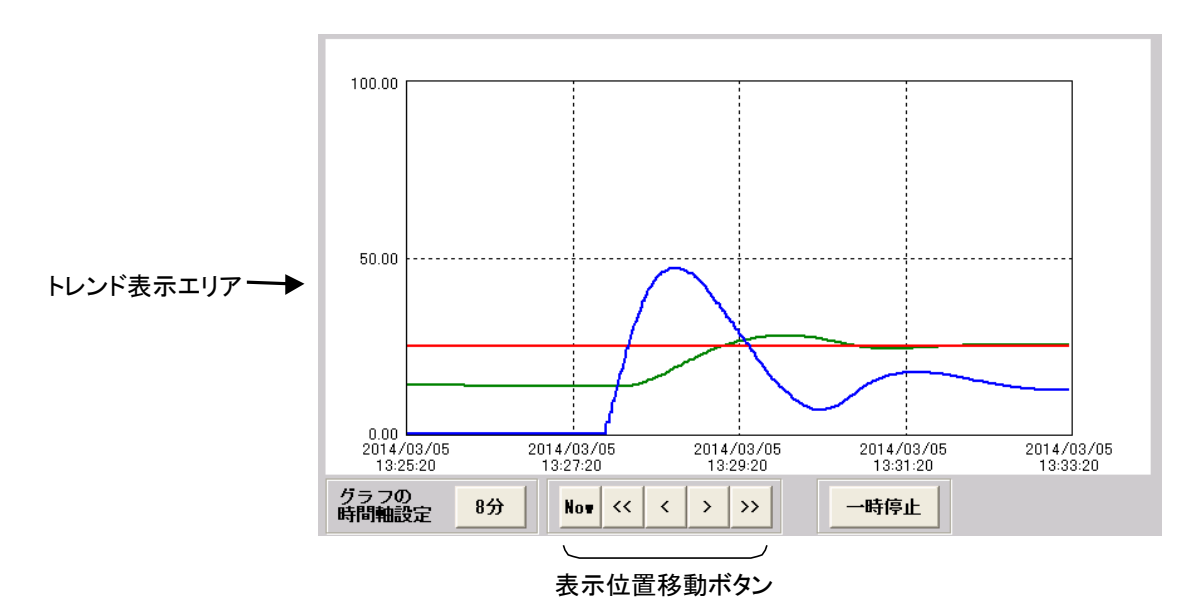

# 5.1 トレンドグラフの表示変更

## 5.1.1 グラフの時間軸設定ボタン

ボタンに表示されている時間は、現在の時間軸(横幅いっぱいで表示している時間)です。このボタンをクリック して、グラフの表示時間を変更することができます。

| 時間軸設定 |        |
|-------|--------|
| 時間軸設定 |        |
| 〇 4分  | () 8分  |
| 〇 16分 | 〇 32分  |
| ок    | Cancel |

#### 5.1.2 表示位置移動ボタン

[Now] 現在の時間が右端にくるように、トレンドグラフを表示します。

[<<] [>>>] トレンドグラフを一画面分スクロールします。移動後、画面は一時停止状態になります。

[<] [>] トレンドグラフを半画面分スクロールします。移動後、画面は一時停止状態になります。

#### 5.1.3 一時停止ボタン

ー時停止ボタンを押すと、トレンドグラフ表示画面を一時停止します。一時停止中は、一時停止ボタンが赤色に なります。

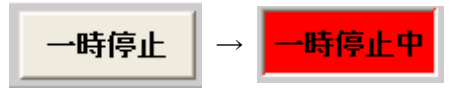

# 6. 記録のとり方

6.1 印刷

「ファイル」ー「印刷」でチューニング画面を印刷することができます。

## 6.2 画面の保存

「ファイル」ー「スクリーンショット」でチューニング画面のスクリーンショットを保存することができます。状況に応じて bmp ファイルか jpeg ファイルを選択してください。

## 6.3 ログファイルの確認

ログファイルは以下のフォルダに保存されています。

## C:¥scadalinxpro¥PID\_TS¥Log¥

## Logyyyymmdd.csv

yyyymmdd は日付を表します。(例:20180401 は 2018 年 4 月 1 日のログファイル)